## **E-Receipts**

Concur has partnered with several airline, hotel and car rental companies to provide electronic receipt data directly to their system eliminating the need for a paper receipt. The e-receipts provide full detail and the data comes directly from the supplier. Users can elect to sign-up for e-receipts in Concur by entering their credit card information and accepting the E-Receipt terms and conditions.

### **Activate E-Receipts:**

- 1. Enable E-Receipts
  - a. Select the **Profile tab** in travelND
  - b. Go to other settings section
  - c. Click on E-Receipt Activation
    - Read the Terms & Conditions
    - Click Accept
- 2. Enter Travel Card and/or personal credit card
  - a. Within your profile, select Credit Cards
  - b. Click Add a Credit Card

### **Receive E-Receipts:**

3. Use E-Receipt enabled vendor when booking in travelND

Other Settings E-Receipt Activation System Settings Connected Apps Concur Connect

#### Credit Cards

VISA

Hotel - When a credit card is set as a default payment opti option, the traveler will be presented with the credit card Airline - Setting a credit card as a default payment option any credit card in their profile set as default in the traveler

Car Rental – A credit card is not required to reserve a car re prepayment of a car).

Personal

## Your Credit Cards

C)

4. Use Travel Card or personal card listed in your profile when booking. The e-receipt icon will appear next to the credit card name.

# What does an E-Receipt look like?

You can view your E-Receipts when you are in your expense report by clicking on the **Import** menu.

| E-              | Receipt                   |                                    |                |                  |                       |                        |  |
|-----------------|---------------------------|------------------------------------|----------------|------------------|-----------------------|------------------------|--|
| <u>orts</u> Vie |                           |                                    |                |                  |                       |                        |  |
|                 | TRAIN                     | TRAINING USER                      |                | hotel<br>INDIGO. |                       | HOTEL AT509 9TH AVENUE |  |
|                 | Confirmation # 6          | Confirmation # 67003719            |                |                  |                       | AVENUE                 |  |
|                 | Folio # REA1494           | 4                                  | Indigo Hotels  |                  | SAN DIEGO CALIFORNIA, |                        |  |
| Print /         |                           |                                    | A strivel Date | 04/20/2012       |                       |                        |  |
|                 |                           |                                    | Departure Date | 04/20/2013       |                       |                        |  |
|                 |                           |                                    | Room Rate      | \$159.00         |                       |                        |  |
|                 | DATE                      | DATE REFE                          |                | DESCRIPTION      |                       | AMOUNT                 |  |
| longer th       | 04/20/2013 H1589487993301 |                                    | 01437239862    | GUEST ROOM       | UEST ROOM             |                        |  |
| approva         |                           |                                    | GST RM-CORP N  |                  | EGOTIATED             | 0100.00                |  |
|                 | 04/20/2013                | H15894879933                       | 01437239862    | ROOM TAX         |                       | \$19.88                |  |
|                 | 04/20/2013                | H15894879933                       | 01437239862    | RESTAURANT       |                       | \$34.09                |  |
| mart F          | 04/20/2013                | H1589487993301437239862            |                | MINIBAR          |                       | \$9.87                 |  |
|                 | 04/20/2013                | H1589487993301437239862            |                | MOVIE RENTAL     |                       | \$9.95                 |  |
| Import          | 04/20/2013                | H1589487993301437239862            |                | VALET PARKING    |                       | \$10.00                |  |
|                 | 04/20/2013                | H1589487993301437239862            |                | TIP              |                       | \$2.00                 |  |
|                 | 04/20/2013                | H1589487993301437239862            |                | PHONE            |                       | \$3.02                 |  |
|                 | 04/21/2013                | H15894879933                       | 01437239862    | GUEST ROOM       |                       | \$159.00               |  |
| Trip: E-Re      |                           |                                    |                | GST RM-CORP N    | EGOTIATED             |                        |  |
|                 | 04/21/2013                | H1589487993301437239862            |                | ROOM TAX         |                       | \$19.88                |  |
|                 | 04/21/2013                | H1589487993301437239862            |                | TIP              |                       | \$2.00                 |  |
| Trip: Trip      | 04/21/2013                | 04/21/2013 H1589487993301437239862 |                | PHONE            |                       | \$3.02                 |  |
| mp. mp          | 04/22/2013                | H15894879933                       | 01437239862    | GUEST ROOM       |                       | \$159.00               |  |

Procurement Services Help Desk: +1 (574) 631-4289 travel@nd.edu